# History Faculty Sick Leave Reporting Using SAP

Follow these instructions to enter your sick leave

### 1. Log into the SAP Portal

- From the <u>Texas State homepage</u> click "Faculty & Staff" (1 in left image below)
- From the <u>Faculty and Staff page</u> click "SAP Portal" (2 in left image below)
- Enter in your Texas State NetID and Password and click "Login" then go through two factor authentication if prompted (right image below)

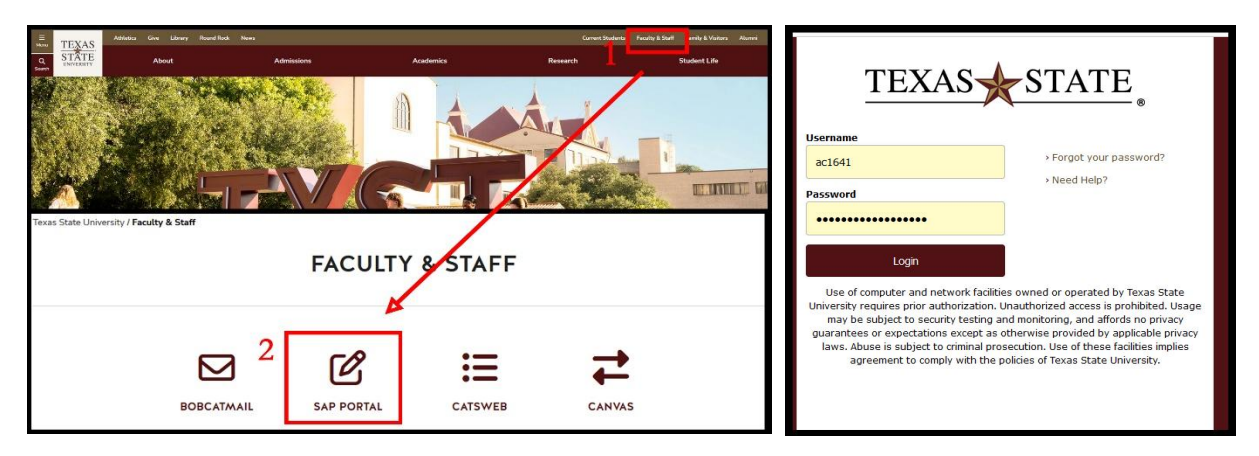

#### 2. Open "My Timesheet" in SAP

- From the SAP homepage click "time" in the top menu (1 in image below)
- Click "My Timesheet" to open your timesheet (2 in image below)
- Note the your top menu may have different options depending on what you have access to in SAP

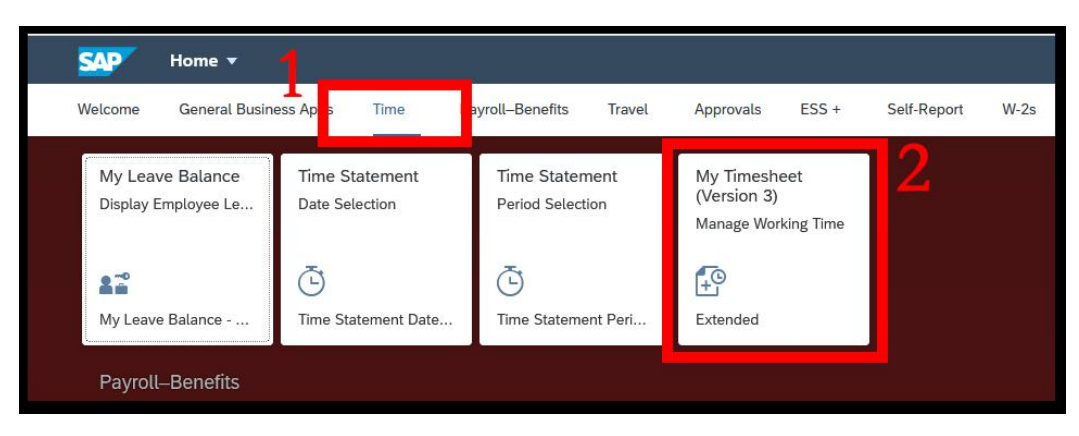

### 3. Using the "Record My Time" screen

- Make sure you are using your current/active personnel assignment (1 in image below)
- If the personnel assignment displayed is incorrect, click the box to "Switch Assignment" to choose the correct one (2 in image below)
- Use the calendar to select the week you need to enter sick time for. Clicking on a date selects that week. Use the arrows at the top to change months (3 in image below)
- Make sure that the week you need to enter time for is displayed on the screen (4 in image below)
- Click "+ Enter Records" to begin entering sick time (5 in image below)

| SAF              | × .                 | Recor                   | d My T    | ime 🔻      |         |          |                     |                                      | ٩                     |
|------------------|---------------------|-------------------------|-----------|------------|---------|----------|---------------------|--------------------------------------|-----------------------|
| Adam<br>tems Sup | E Cla               | r <b>k</b><br>ec 1 / 50 | 017912    | / 00042    | 016)    |          | 1                   |                                      | 2 Switch Assign       |
|                  |                     |                         |           |            |         |          |                     |                                      |                       |
| view             | IMPOR               | T new A                 | ttendar   | nces/Abs   | ences   | Tim      | ie Entry Gr         | ups                                  |                       |
|                  |                     |                         |           |            |         |          |                     | X <sup>1</sup> 2                     |                       |
| Time e           | ntry with           | iin navij               | (ation pr | eriod (fre | om 03/1 | 16/2025  | to 06/01/2          | 25) is available.                    |                       |
|                  |                     |                         |           |            |         |          | _                   | •                                    |                       |
| <                |                     | April                   |           |            | 2025    |          | 8                   | Weekly Recorded/Target (0140         | + Enter Records 🚺 🖓 💿 |
|                  | Sun                 | Mon                     | Tue       | Wed        | Thu     | Fri      | Set                 | Recorded / Target Attendance/Absence | Entered               |
|                  |                     |                         | 1         | 2          | 3       | 4        | 5                   | Sunday, May 4, 2025                  |                       |
| 15               | 6                   | 7                       | 8         | 9          | 10      | 11       | 12                  | 0.00 / 0.00                          | 0.00 Hours            |
| 16               | 13                  | 14                      | 15        | 16         | 17      | 18       | 19                  | Attributes:                          |                       |
| 17               | 20                  | 21                      | 22        | 23         | 24      | 25       | 26                  | Monday, May 5, 2025                  |                       |
| 18               | 27                  | 28                      | 29        | 30         |         |          |                     | 0.00 / 8.00                          | 0.00 Hours            |
|                  |                     |                         | May       |            | 2       | 025      |                     | Attributes:                          |                       |
|                  | Sun                 | Mon                     | Tue       | Wed        | Thu     | Fri      | Set                 | Tuesday, May 6, 2025                 |                       |
|                  |                     |                         |           |            | 1       | 2        | 3                   | 0.00 / 8.00                          | 0.00 Hours            |
| 19               | A                   | 5                       | 6         | 7          | 8       | 9        | 10                  | Attributes:                          |                       |
| 20               | 11                  | 12                      | 13        | 14         | 15      | 16       | 17                  | Wednesday, May 7, 2025               |                       |
| 21               | 18                  | 19                      | 20        | 21         | 22      | 23       | 24                  | 0.00 / 8.00                          | 0.00 Hours            |
| 22               | 25                  | 26                      | 20        | 20         | 20      | 20       | 24                  | Attributes:                          |                       |
| **               | 23                  | 20                      | 21        | 20         | 25      | 30       | 31                  | Thursday, May 8, 2025                |                       |
| Tod              | say                 |                         | Time      | leted      |         | Time Wa  | 15                  | 0.00 / 8.00                          | 0.00 Hours            |
| Wo               | lected<br>rking Day |                         | No Tim    | ne         |         | Public H | ioliday             | Attributes:                          |                       |
| Non-Working      |                     | Time Rejected           |           |            |         |          | Friday, May 9, 2025 |                                      |                       |
|                  |                     |                         |           |            |         |          |                     | 0.00/8.00                            | 0.00 Hours            |

# 4. Entering Time

- Click the arrow under the "Attendance/Absence" column and either type "Sick Leave" and press enter or scroll down until you find "Sick "Leave" and click it in the menu (1 in image below)
- Click the box under the "Entered" column and enter in the amount of sick leave you wish to enter (2 in image below)
  - Time can be recorded in 15-minute increments using .25, .50, .75, 1.0
- Once time is entered, click "Submit" at the bottom of the screen (3 in image below)
- If you make a mistake and need to reset the form, click the "X" next to the hours you entered (4 in image below)

| Weekly Recorded/Target | 8 / 40             |       |   |              |        |   | Duplicate Time Entries | Duplicate Week | 0    |
|------------------------|--------------------|-------|---|--------------|--------|---|------------------------|----------------|------|
| Recorded / Target      | Attendance/Absence | Info  | 2 | Entered      | Status |   |                        |                |      |
| Sunday, May 4, 2025    |                    |       | 4 |              |        |   |                        |                |      |
| 8.00 / 0.00 !          | Select Att/Abs     | (i)   | _ | 8.00 + Hours |        | 0 | ⊗ + 4                  |                |      |
| Attributes:            | Sick Leave         |       |   |              |        |   |                        |                |      |
| Monday May 5, 2025     |                    |       |   |              |        |   |                        |                |      |
| 0.00 / 8.00            | Select Att/Abs     | · (i) | - | 0.00 + Hours |        | 0 | ⊗ +                    |                |      |
| Attributes:            |                    |       |   |              |        |   |                        |                |      |
| Tuesday, May 6, 2025   |                    |       |   |              |        |   |                        |                |      |
| 0.00 / 8.00            | Select Att/Abs     | í     | — | 0.00 + Hours |        | 0 | ⊗ +                    |                |      |
| Attributes:            |                    |       |   |              |        |   |                        |                |      |
| Wednesday, May 7, 20   | 25                 |       |   |              |        |   |                        |                |      |
| 0.00 / 8.00            | Select Att/Abs     | (i)   | _ | 0.00 + Hours |        | 0 | ⊗ +                    |                |      |
| Attributes:            |                    |       |   |              |        |   |                        |                |      |
| Thursday, May 8, 2025  |                    |       |   |              |        |   |                        |                |      |
| 0.00 / 8.00            | Select Att/Abs     | í     | _ | 0.00 + Hours |        | 0 | ⊗ +                    | 3              | _    |
|                        |                    |       |   |              |        |   |                        | St             | bmit |
|                        |                    |       |   |              |        |   |                        |                |      |

# **Other Information**

- Chrome or Firefox works better for time entry than the most recent version of Internet Explorer or Safari.
- If you need additional help speak with Madelyn. If you log in, she can walk you through the process and help you enter your sick time.